附件2

## e等公務園<sup>+</sup>APP入口操作方式

一、 以智慧型手機或平版電腦等行動載具至 APP Store、Google Play 或掃瞄 QR Code 下載並安裝「e 等公務園<sup>+</sup>學習平臺」APP

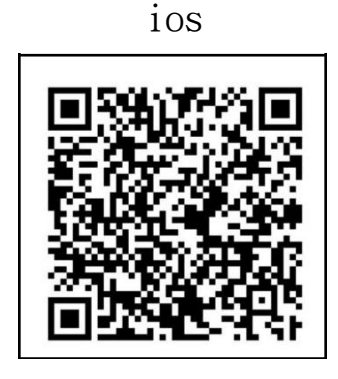

Android

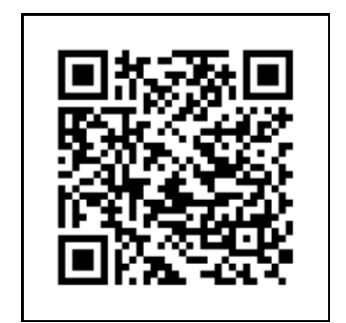

(一) 登入「e 等公務園<sup>+</sup>學習平臺」

請以人事服務網 eCPA 或我的 e 政府公務帳號登入平臺,俾利學習時 數轉入終身學習入口網。

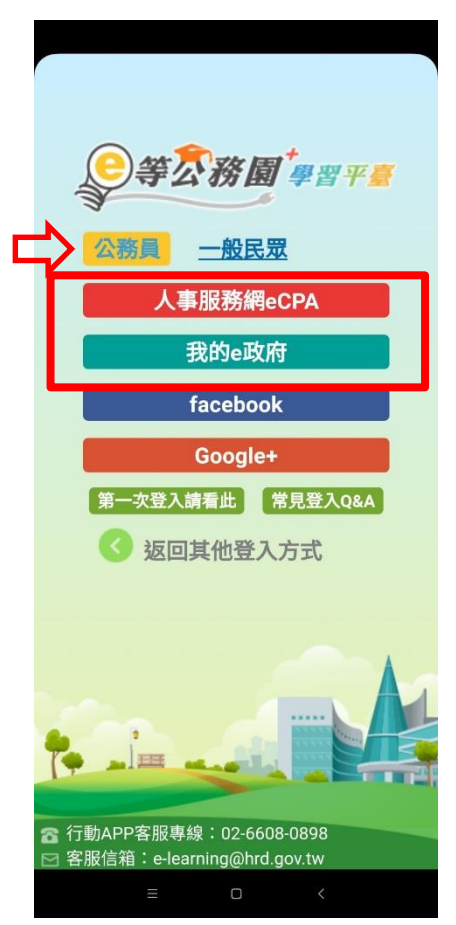

第1頁,共5頁

1. 人事服務網 eCPA 登入

|                                                                                                    | 下午4:30 切 24 箇 54ml ① 〈 → https://ecpa.dgpa.g ×                                                                                                    |
|----------------------------------------------------------------------------------------------------|----------------------------------------------------------------------------------------------------|
| <ul> <li>         、</li></ul>                                                                       | <mark>帳號密碼登入</mark><br>請輸入eCPA帳號密碼:<br>輸入eCPA帳號<br>輸入eCPA密碼<br>登入<br><u>首次登入說明</u>                                                                        |
| <ul> <li>         子動APP客服專線: 02-6608-0898         送 客服信箱: e-learning@hrd.gov.tw         </li> </ul> | *人事服務網網址:<br>https://ecpa.dgpa.gov.tw/<br>*資訊系統問題: 02-23979108 (<br>9:00~12:00 / 14:00~17:00)<br>*人事業務問題: 人事行政總處全球資訊<br>網<br>Service by C.ECDAD4<br>■ □ < |

2. 我的E政府登入(第一次登入須先加入會員,申請公務人員帳號)

| •■ 台灣之星 4G 下午3:14 -7 0 51% ■ | ыⅡ 台灣之星 4G 下午3:34                                                                                                    | 7 🍳 48% 🔲                         |
|------------------------------|----------------------------------------------------------------------------------------------------|-----------------------------------|
| 返回                           | 返回                                                                                                    |                                   |
|                              | <ul> <li>○我願意提供更多個人資料<br/>電子化政府個人化服務</li> <li>○ 我服務於公務機關,我想<br/>員帳號]<br/>說明:您須先填妥進階資<br/>般會員,待該帳號啟用後<br/>公務轉換申請步驟。</li> <li>○ 我只想提供基本資料</li> <li>/ 進階資料提供</li> </ul> | 以得到更多<br>申請[公務人<br>料申請為一<br>,接續完成 |
| 中長号虎                         | *生日                                                                                                    |                                   |
| 密碼                           | 年月日                                                                                                    |                                   |
| も登入 ?忘記密碼                    | ★身分證/護照號碼<br>◆外籍人士(講輸入護照號碼)                                                                                                    |                                   |
| 手機版 電腦版                      | * 通訊地址 ??<br>請選擇縣 F                                                                                                    | R <sub>N</sub>                    |

## 我的e政府

## 如已申請過公務帳號無法登入 APP 時,請以個人電腦登入「e 等公務園<sup>+</sup>學習平臺」 → 我的 e 政府 → 請參考登入學習平臺說明

| 我的e政府帳號登入學習平臺說明                                                                                                    |                                                                                                    |  |  |  |
|----------------------------------------------------------------------------------------------------|----------------------------------------------------------------------------------------------------|--|--|--|
| 公務人員登入                                                                                                    | 一般民眾登入                                                                                                    |  |  |  |
| <ul> <li>請使用公務帳號登入</li> <li>1. 如已有公務帳號,請直接點選[登入我的e政府],以公務帳號登入後進入本學習平臺。</li> <li>2. 如不確定是否有公務帳號,請先點選[公務帳號直詢 □],可查詢是否已有公務帳號。</li> <li>3. 若直詢後確認無帳號,請點選[申請公務帳號說明影片 □],依說明內容進行公務帳號申請。</li> <li>4. 若查詢後發現原申請的帳號為「自然人」,表示該帳號為一般會員(非公務帳號),請點選[請換公務帳號說明影片 □],依說明內容進行公務帳號轉換。</li> <li>5. 如欲使用自然人憑證登入,請先確認已有公務帳號,並於第1次登入時將自然人憑證與公務帳號網定,學習紀錄方能合併。</li> </ul>                                                                                                    | <ul> <li>請點選[登入我的e政府]</li> <li>如需學習時數證明,請使用自然人憑證登入以確認身分。</li> <li>如不需學習時數證明,可使用一般會員帳號登入。</li> <li>於本平臺以 Google 或 Facebook 帳號登入,因無法識別身分,學習紀錄無法與我的e政府帳號進行合併。</li> </ul>                                                  |  |  |  |
| 公務帳號查詢                                                                                                    | 登入我的e政府                                                                                                    |  |  |  |
| 申請公務帳號說明影片                                                                                                    | 轉換公務帳號說明影片                                                                                                    |  |  |  |
|                                                                                                    | 網頁訊息 ×                                                                                                    |  |  |  |
| 登入我的 e 政府若出現右方(非公務<br>帳號)訊息,請點選確定 → 並勾選下<br>方同意提供學習時數認證使用 → 僅<br>須設定一次,之後即可直接以我的<br>e 政府登入「e 等公務園 <sup>+</sup> 學習平臺」                                                                                                    | 如果您是公務人員,您目前所使用的是一般民眾情號,所關節的課程無<br>法登錄為公務人員的說身學習時數,請您改用公務人員碼號進行登入。<br>「您目前所登入的情號身分為一般民眾(非公務帳號),不允許由公務人員<br>登入區進行登入!!<br>如您確為公務人員,請於「我的e政府」使用公務帳號進行登入,或改由<br>「人事服務網eCPA」登入,學習才得以計入公務人員將學習時數。<br>如您為一般民眾,請改由一般民眾登入區進行登入! |  |  |  |
| 歡迎加入「e等公務園+學習平臺」(以下簡稱本網站)會員行列,詳細閱讀本 會員規範條款<br>所有內容,當您在點選「接受」鍵後,即表示您已視為您已閱讀本會員規範條款,並同意遵守<br>以下會員規範條款。                                                                                                    |                                                                                                    |  |  |  |
| <ol> <li>您同意並保證在本網站之論壇、討論區不公布或傳送任何毀謗、不實、不雅、不法或侵害<br/>他人智慧財產權的文字、圖片或任何形式的檔案。</li> <li>您同意並保證不於本網站之論壇、討論區以超連結方式提供非法音樂檔、圖片和電影之連<br/>結或下載。</li> <li>您同意於本網站之論壇、討論區轉載文章或圖片,請盡量註明出處或先獲得原作者之同意<br/>方能張貼,如原作者向本網站抗議,經查證無誤後,本網站保有對該文章刪除之權利。</li> <li>您同意避免於本網站論壇、討論區討論私人事務,發表文章時,請尊重他人的權益及隱私<br/>權。</li> <li>您同意不於本網站之論壇、討論區上從事廣告或販賣商品行為。</li> <li>您同意不於本網站之論壇、討論區上從事廣告或販賣商品行為。</li> <li>您同意遵守中華民國相關法規及一切國際網際網路規定與慣例,會員在違反法律規定之情<br/>事,應自負法律責任。</li> <li>若本網站認定會員的行為違反會員規範或任何法令,您同意「本系統」得隨時終止您 會員<br/>資格及使用各項服務之權利。</li> </ol> |                                                                                                    |  |  |  |
| 8. 對於您所登錄之個人資料,同意本網站得於合理之範圍內使用該等資料,進行會員統計資料或關於網路學習行為之調查或研究。本網站保證除配合法律調查需求外絕不會任意出售、交換、或出租任何您的個人識別資料給其他團體或個人。                                                                                                    |                                                                                                    |  |  |  |
| <ol> <li>本網站保留隨時修改本會員規範之權利,於何不另作 會員個別通知。</li> </ol>                                                                                                    |                                                                                                    |  |  |  |
| ☑請勾選確認您同意本平臺為提供學習時數之必要<br>終身學習入口網站」、「環境教育終身學習網」及<br>認證使用。                                                                                                    | ₹・得取得您的相關個人資料上傳「公務人員<br>δ「全國教師在職進修資訊網」提供學習時數<br>不同意                                                                                                    |  |  |  |

## 第3頁,共5頁

(二) 點選數位學習組裝課程

登入 APP → 數位學習 →「e 等公務園<sup>+</sup>學習平臺」

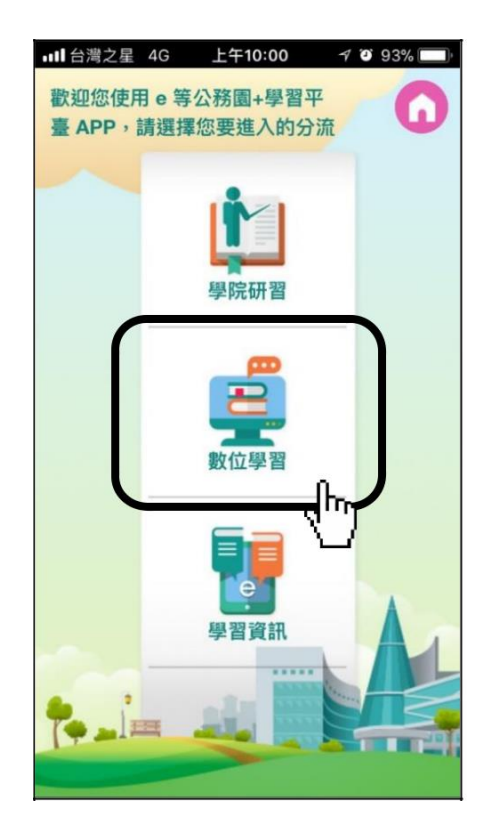

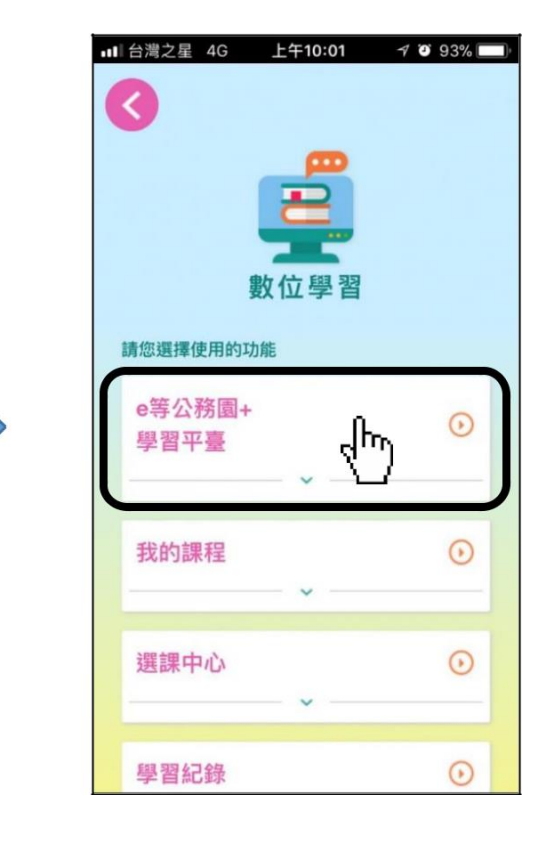

組裝課程 → 縣市組裝專區

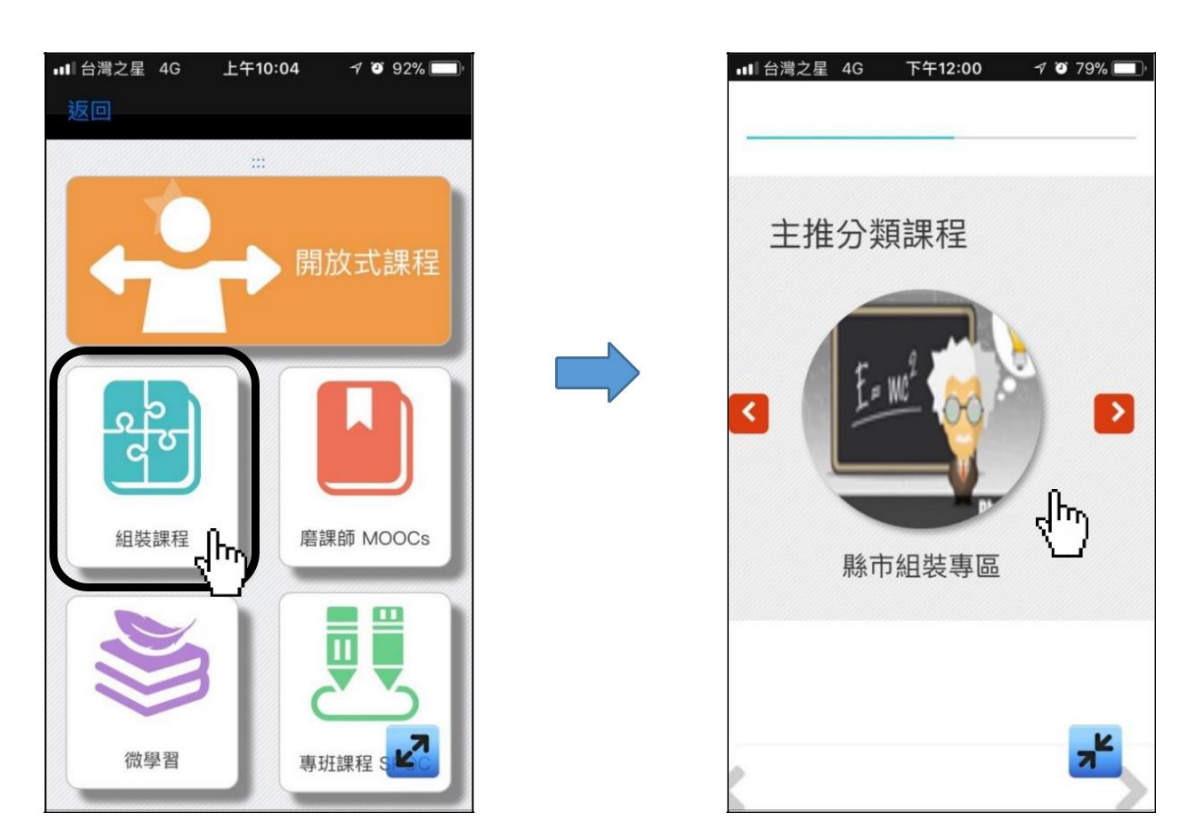

第4頁,共5頁

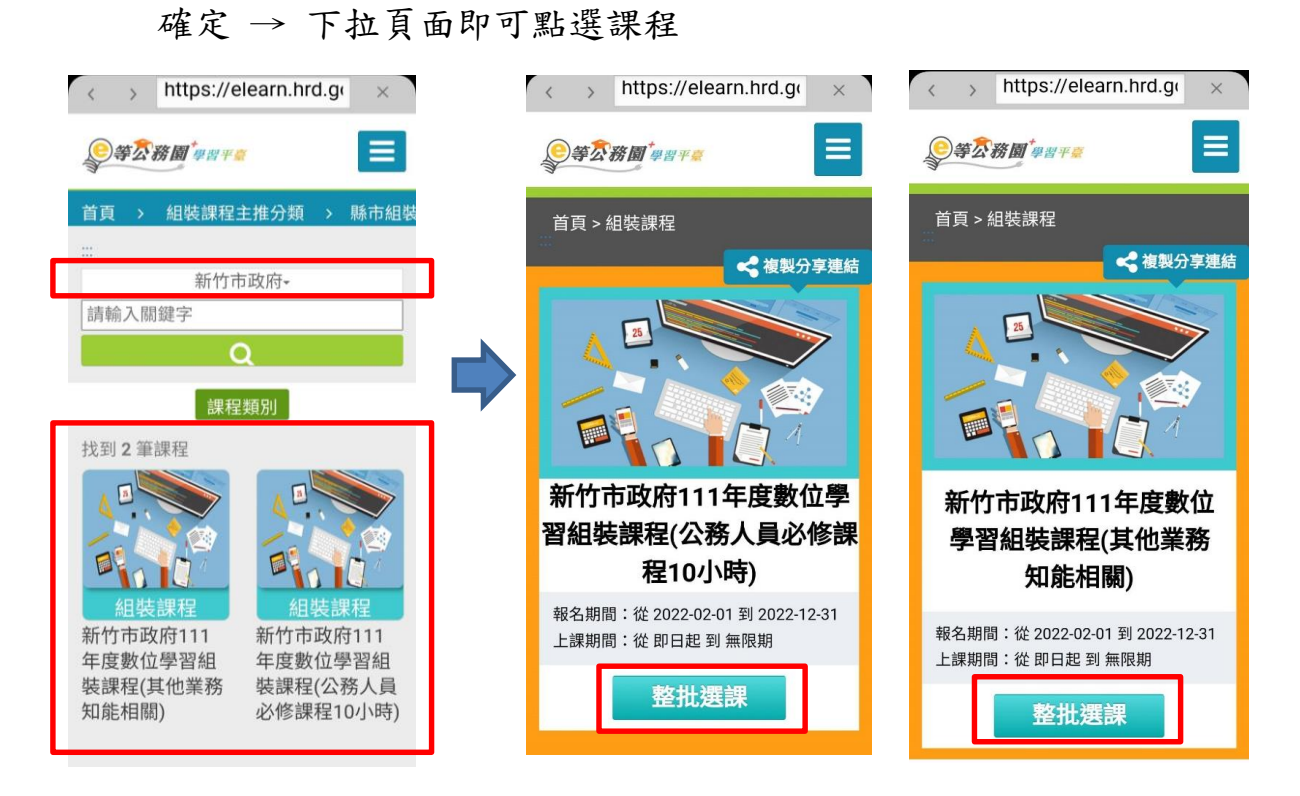

點選「新竹市政府111年度數位學習組裝課程」→ 整批選課 →

選課成功後,請至「**我的課程」**點選課程,並利用公餘時間完成

| ut | 台灣之星 4G 上午10:01 ┩                                                                                                    | o 93% 🔲 |
|----|----------------------------------------------------------------------------------------------------|---------|
|    | Solution     Solution     Solution |         |
| 1  | 請您選擇使用的功能                                                                                                    |         |
|    | e等公務園+<br>學習平臺                                                                                                    | •       |
|    | 我的課程                                                                                                    | •       |
|    | 選課中心                                                                                                    | •       |
|    | 學習紀錄                                                                                                    | ۲       |

第5頁,共5頁